## Kuidas Zoomi brauseripõhiselt kasutada?

## Miks?

Kui õpilane ei soovi Zoomi äppi või tarkvarajuppi arvutisse laadida, aga soovib Zoomi tunnis osaleda, siis on võimalik Zoomi tunnis osaleda ka brauseripõhiselt ilma tarkvarajuppi paigaldamata.

## Kuidas õpetaja saab lubada Zoomi tunni brauseripõhise kasutamise?

Õpetaja saab brauseripõhise Zoomi kasutamise võimaluse sisse lülitada. Selleks tuleb teha järgmist.

- 1. Ava zoom.us ja sisene keskkonda oma kasutajanime ja parooliga
- 2. Vali paremalt nurgast MY ACCOUNT

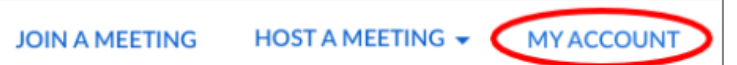

- 3. Vali ekraani vasakpoolsest servast Settings In Meeting (Advanced)
- 4. Keri lehekülge allapoole
- 5. Lülita sisse valik Show a "Join from your browser" link

Show a "Join from your browser" link

Allow participants to bypass the Zoom application download process, and join a meeting directly from their browser. This is a workaround for participants who are unable to download, install, or run applications. Note that the meeting experience from the browser is limited

- 6. Saada õpilastele koos kohtumise lingiga ka kohtumise parool.
- 7. Parooli leiad Zoom.us keskkonnas loodud tunni aknas Copy the invitation klõpsamisel avanevas aknas või Password järel Show klõpsates.

Kui õpetaja videotunni avab, on õpilasel võimalik liituda Zoomiga ka brauseripõhiselt ilma tarkvara oma seadmesse paigaldamata. Veebibrauseri kaudu Zoomi kasutamisel puudub õpilasel galeriivaade ja veel mõned vähem-olulised interaktiivsed võimalused, kuid tunnis osaleda saab.

## Kuidas õpilane saab Zoomi tunniga brauseripõhiselt liituda?

Brauseripõhiselt liitumiseks on vaja kohtumise linki ja parooli.

Brauseripõhiselt saab tunnis osaleda, näha korraga ühte inimest ning õpetaja jagatud materjale. Brauseripõhiselt **puudub galeriivaade** (ei näe klassikaaslasi ekraanil korraga, näed ühte inimest korraga). Brauseripõhiselt saab osaleda nii arvuti kui nutiseadmega. Nutiseadmega liitumiseks tuleb teha valik avada link veebibrauseriga. Järgmine juhend ja ekraanipildid on tehtud arvutiga liitumise põhjal.

- 1. Õpilane klõpsab õpetaja saadetud veebitunni linki
- 2. Valib brauseripõhise liitumise (erinevad seadmed võivad näidata erinevat teksti). Arvutiekraanile tuleb tekst: **start from your browser**

If you cannot download or run the application, start from your browser.

3. Sisesta oma nimi ja klõpsa märkeruutu I'm not a robot ees

| Join a Meeting                                    |                                  |  |
|---------------------------------------------------|----------------------------------|--|
| Your Name                                         |                                  |  |
| Your Name                                         |                                  |  |
| I'm not a robot                                   | reCAPTCHA<br>Privacy-Terms       |  |
| Join                                              |                                  |  |
| Zoom is protected by reCAPTCHA and the Privacy Po | licy and Terms of Service apply. |  |

4. Avaneb aken, kus vajuta nuppu I Agree

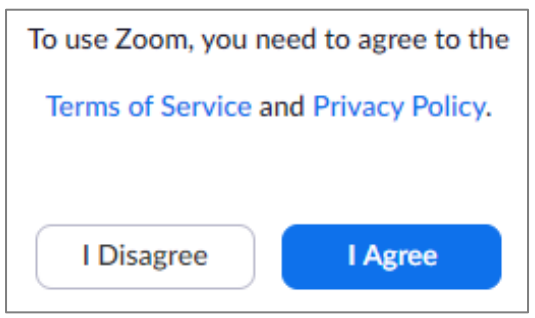

5. Sisesta kohtumise parool Meeting Password (parooli saab õpetajalt)

| Join a Meeting   |  |  |
|------------------|--|--|
|                  |  |  |
| Meeting Password |  |  |
| Meeting Password |  |  |
| Join             |  |  |

6. Vajuta nuppu Join

7. Uues aknas sisesta oma nimi ja märgi, et sa ei ole robot ja vajuta nuppu Join

| Join a Meeting                                        |                             |  |
|-------------------------------------------------------|-----------------------------|--|
| Your Name                                             |                             |  |
| Anne                                                  |                             |  |
| V I'm not a robot                                     | reCAPTCHA<br>Privacy+Terms  |  |
| Join                                                  |                             |  |
| Zoom is protected by reCAPTCHA and the Privacy Policy | and Terms of Service apply. |  |

- 8. Kui õpetaja on tunni avanud, siis jõuad ooteruumi ja õpetaja lubab su tundi.
- 9. Heli sisselülitamiseks vajuta nuppu

Join Audio by Computer

10. Luba mikrofoni kasutamist

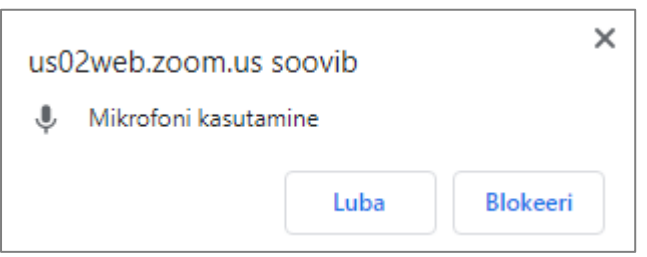

11. Oma videokaamera käivitamiseks vajuta ekraani all vasakul servas nuppu Start Video

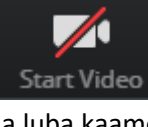

ja luba kaamera kasutamine

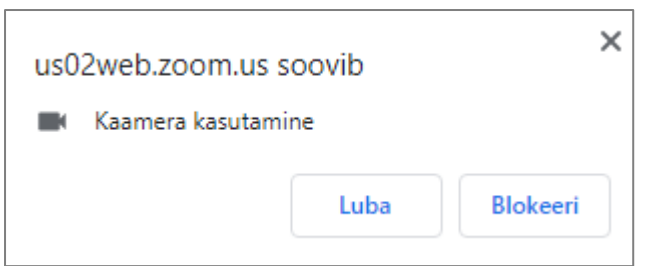

12. Zoomi tunni ajal saad oma mikrofoni ja kaamerat sisse ja välja lülitada Zoomi akna alumises vasakpoolses nurgas asuvate nuppude abil:

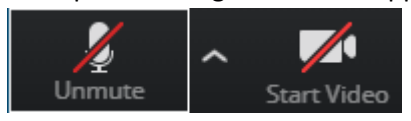